# Système portatif de numérisation documentaire

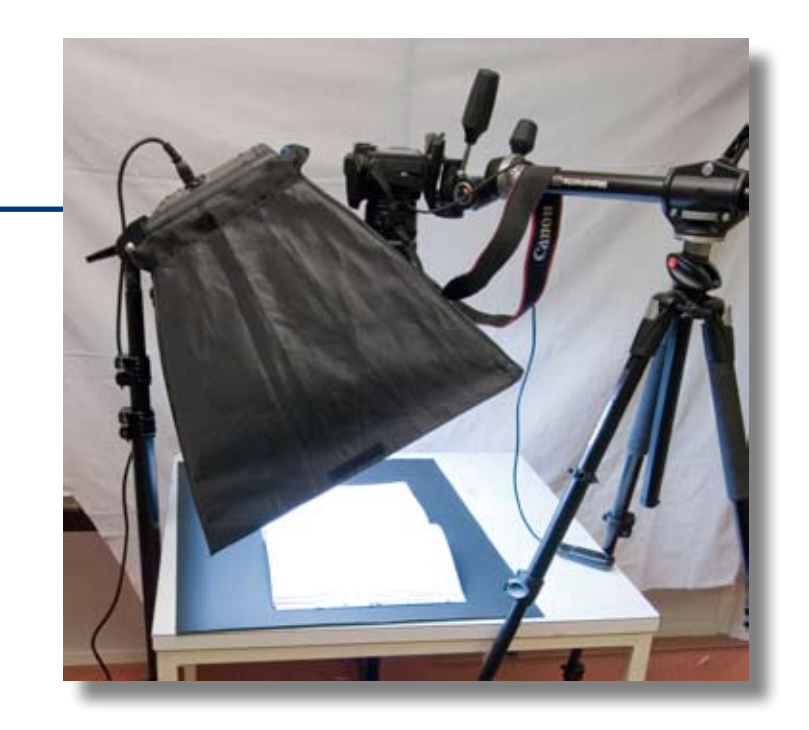

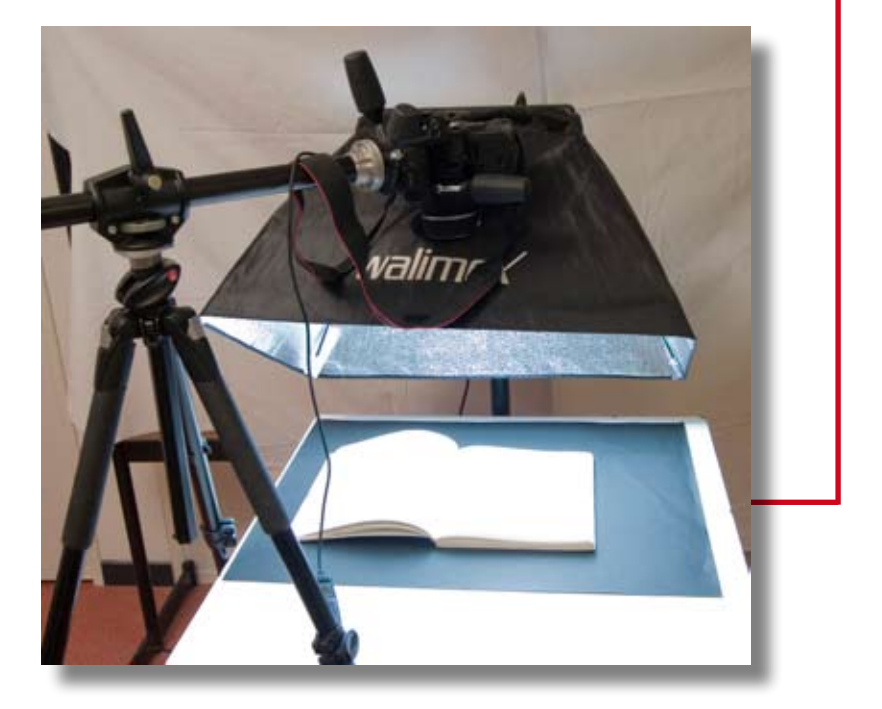

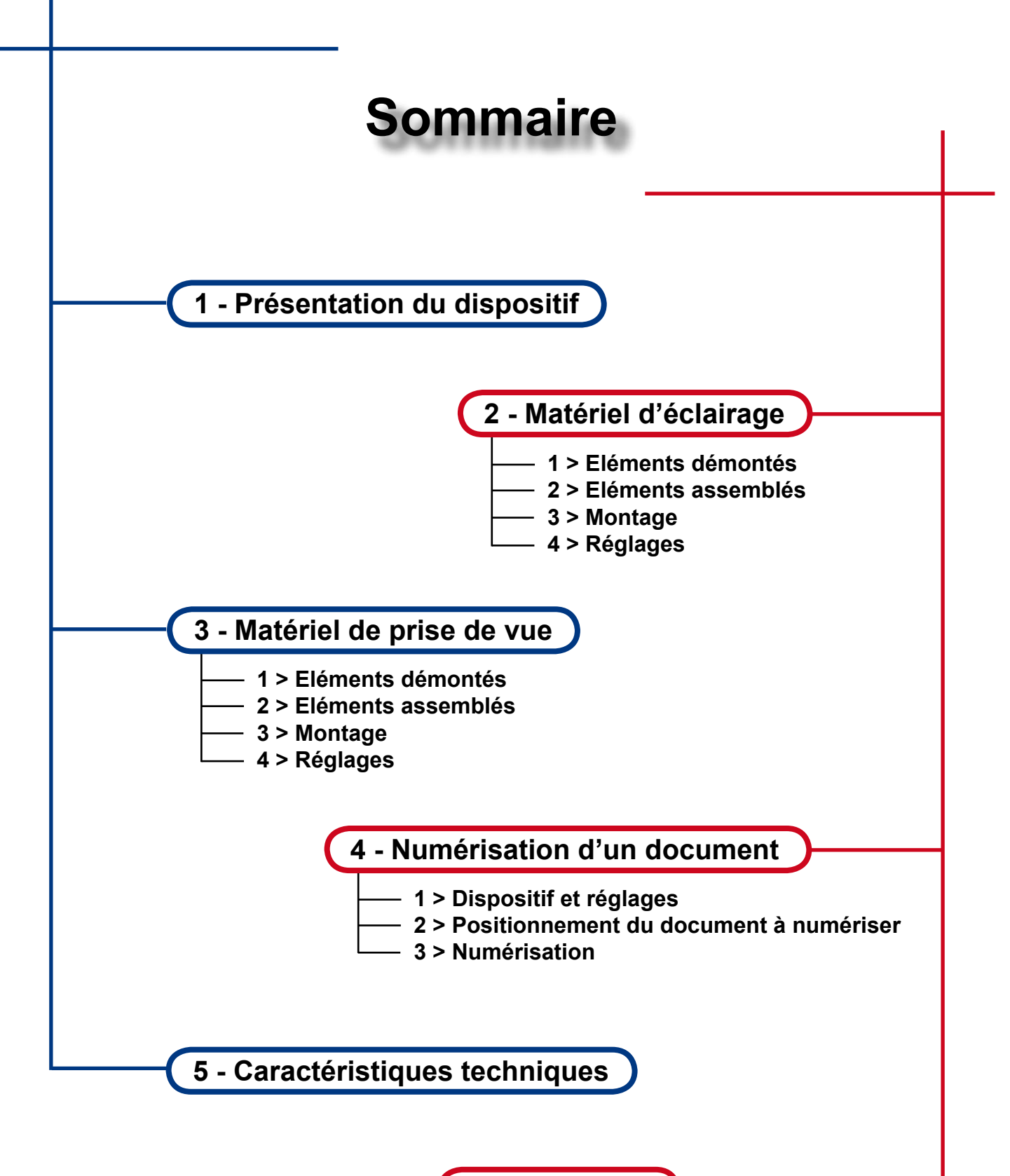

6 - Check-up

# 1 - Présentation du dispositif

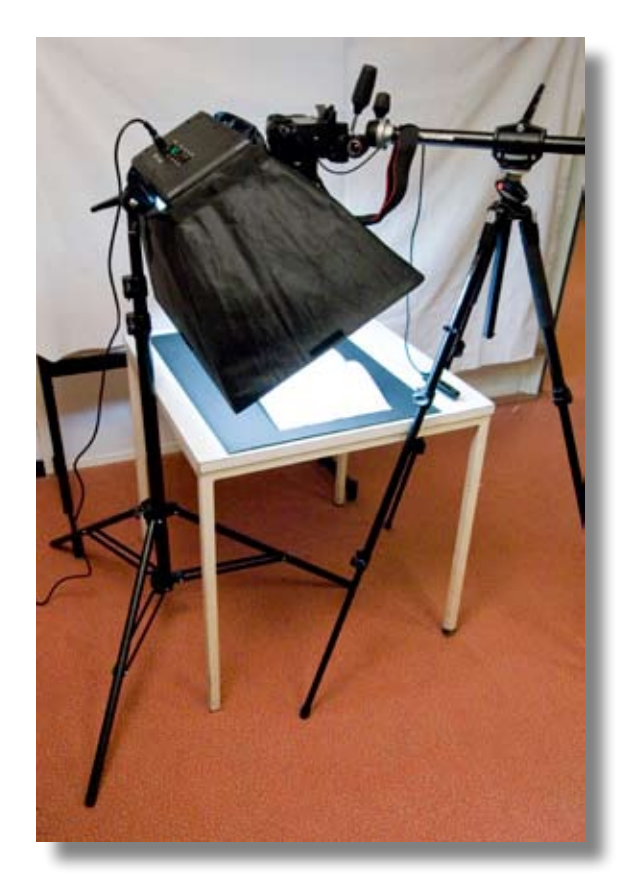

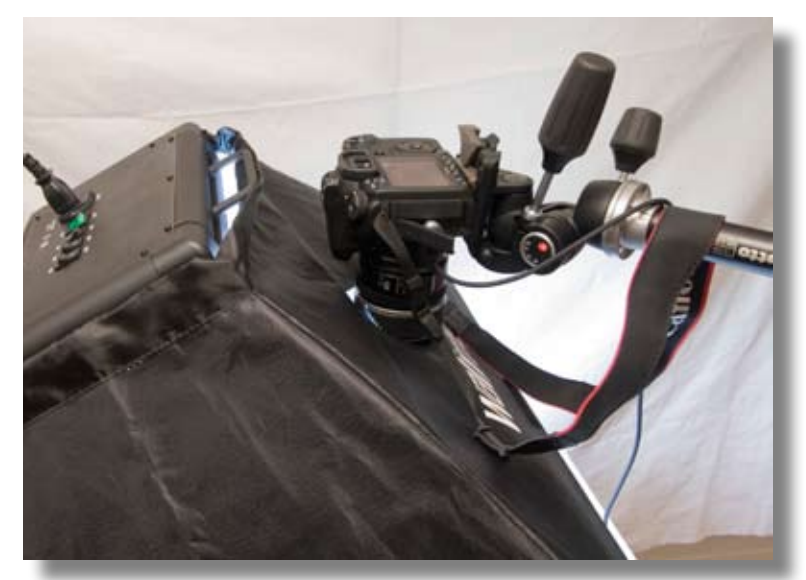

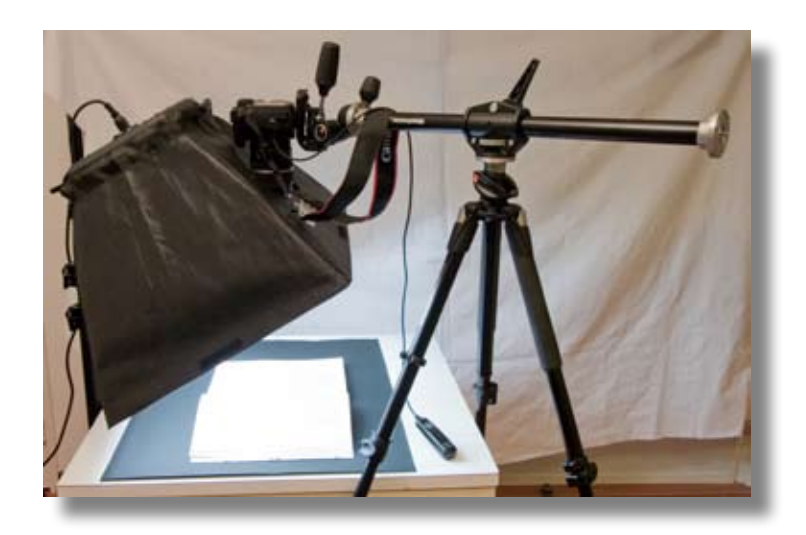

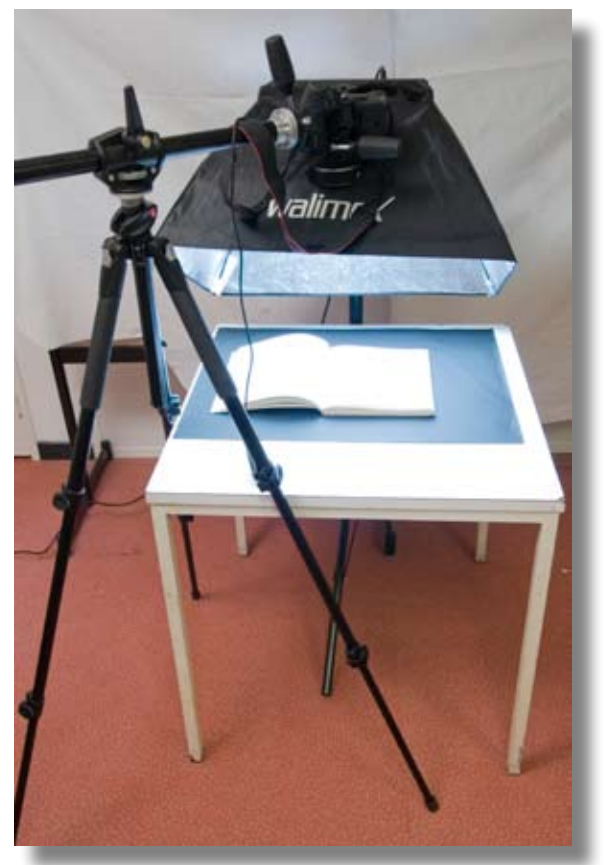

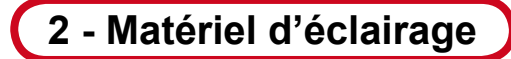

## 1 > Eléments démontés

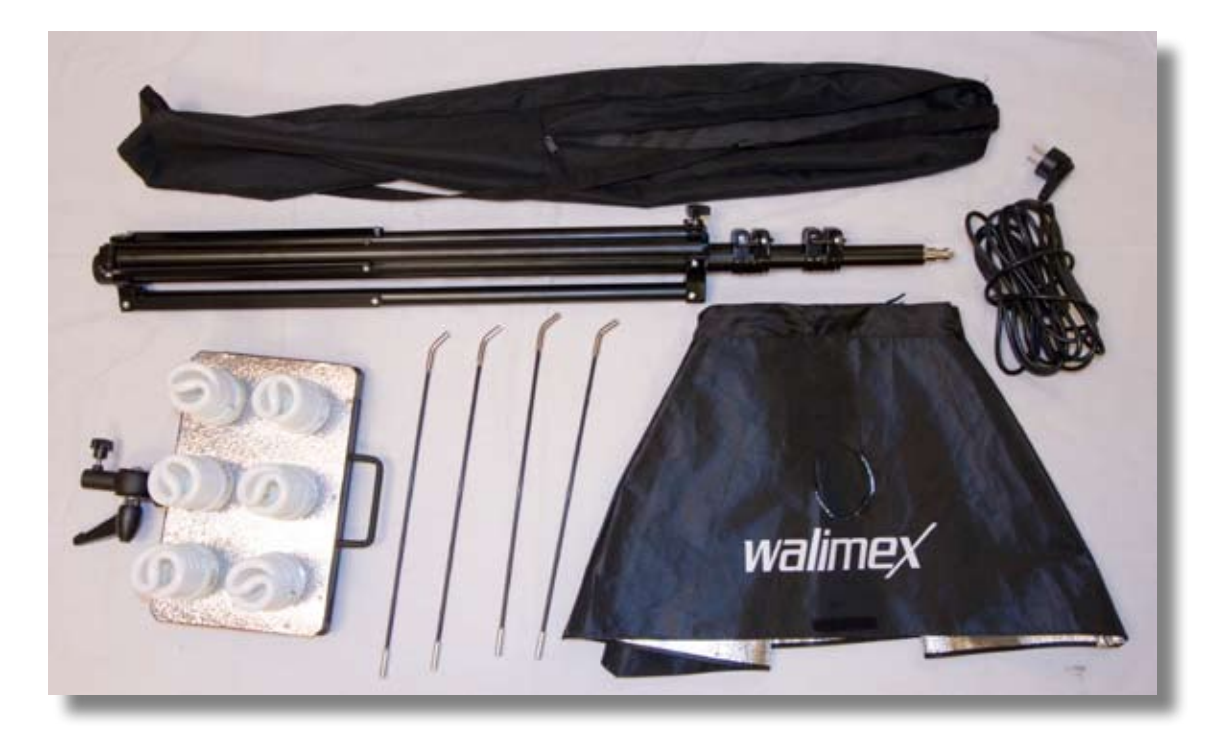

## 2 > Eléments assemblés

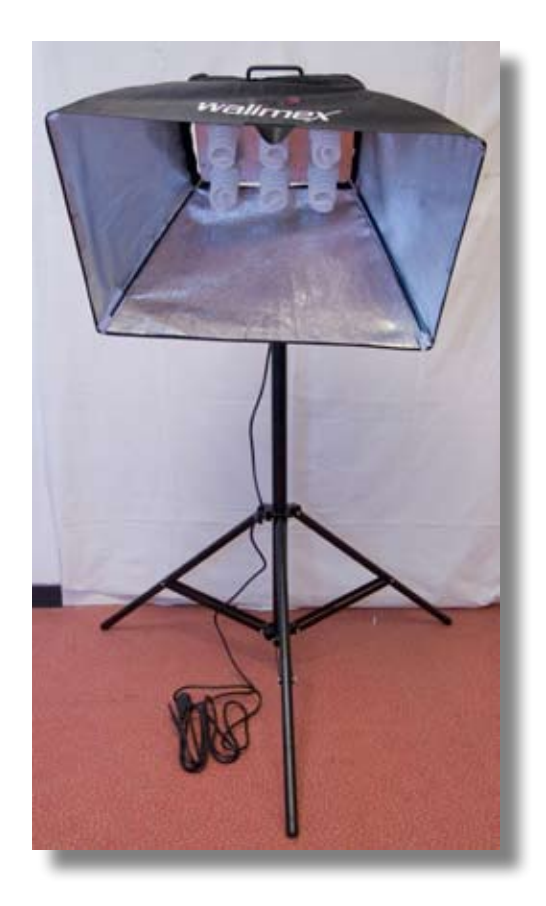

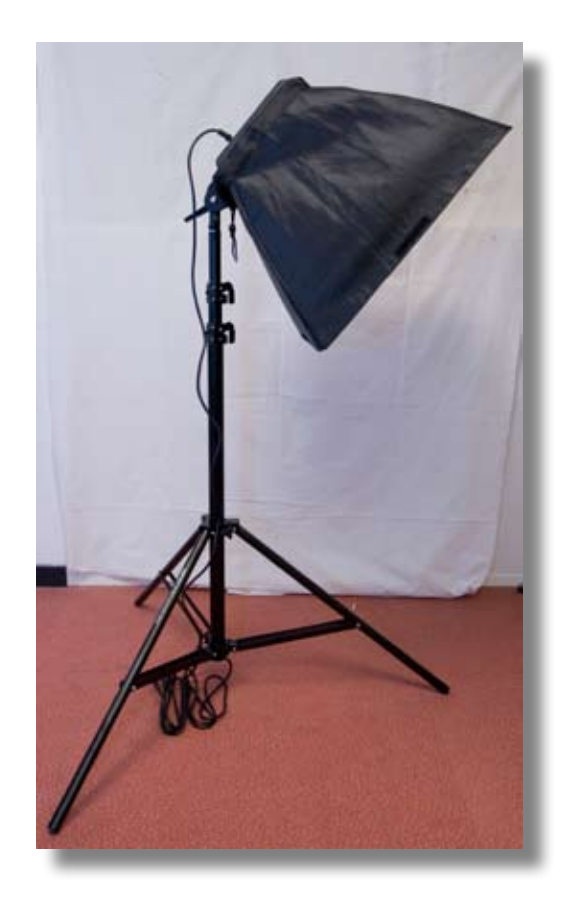

# 2 - Matériel d'éclairage

#### <u>3 > Montage</u>

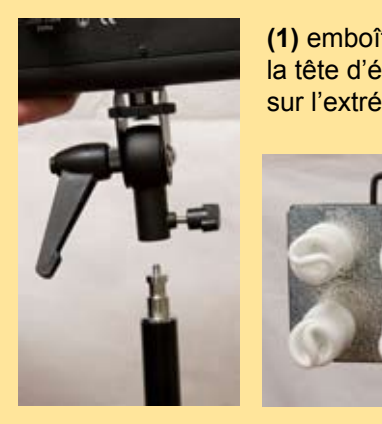

(1) emboîter et serrer la tête d'éclairage sur l'extrémité du trépied

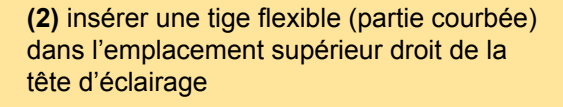

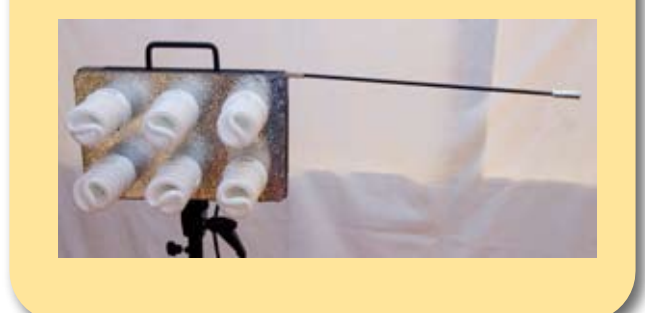

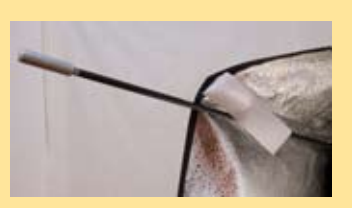

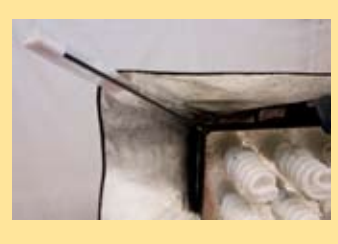

(4) insérer une autre tige flexible dans l'emplacement supérieur gauche et son extrémité dans un coin de la toile (le «dé-scratcher» au préalable)

(3) emboiter le coin de la toile réfléchissante sur l'autre extrémité de la tige (l'ouverture arrondie dans la toile doit être sur le dessus)

(5) Idem étapes (2)(3) pour tige inférieure droite et idem étapes (2)(4) pour tige inférieure gauche

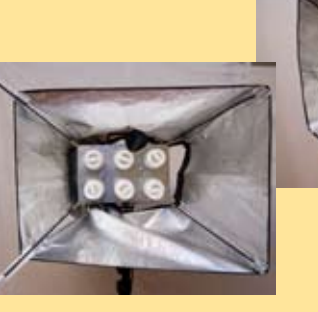

(6) repositionner et retendre la toile réflechissante en re-scratchant les coins gauche inf et sup sur eux-mêmes.

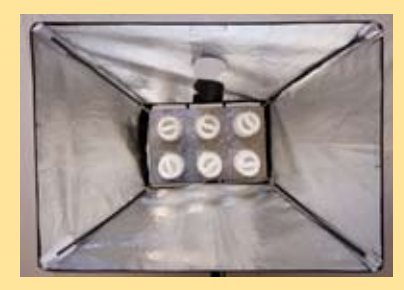

# 2 - Matériel d'éclairage

#### 4 > Réglages

manette de vérouillage de l'inclinaison avant/arrière de la tête d'éclairage

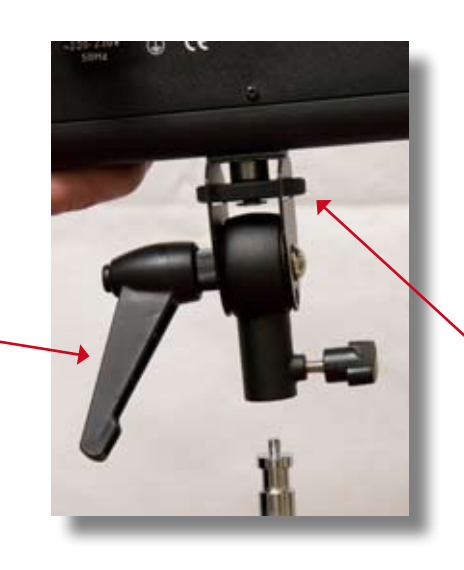

manette de vérouillage de la rotation de la tête d'éclairage

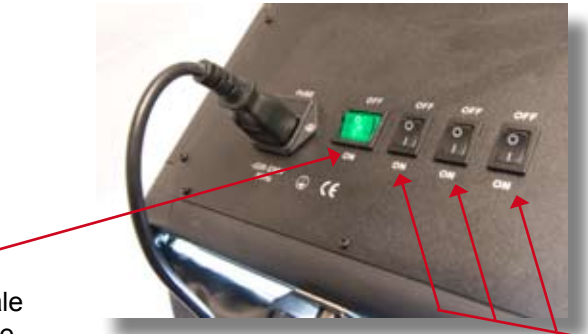

alimentation générale de la tête d'éclairage

alimentation de chaque paire d'ampoules (les trois paires d'ampoules doivent allumées pour numériser un document) 3 - Matériel de prise de vue

1 > Eléments démontés

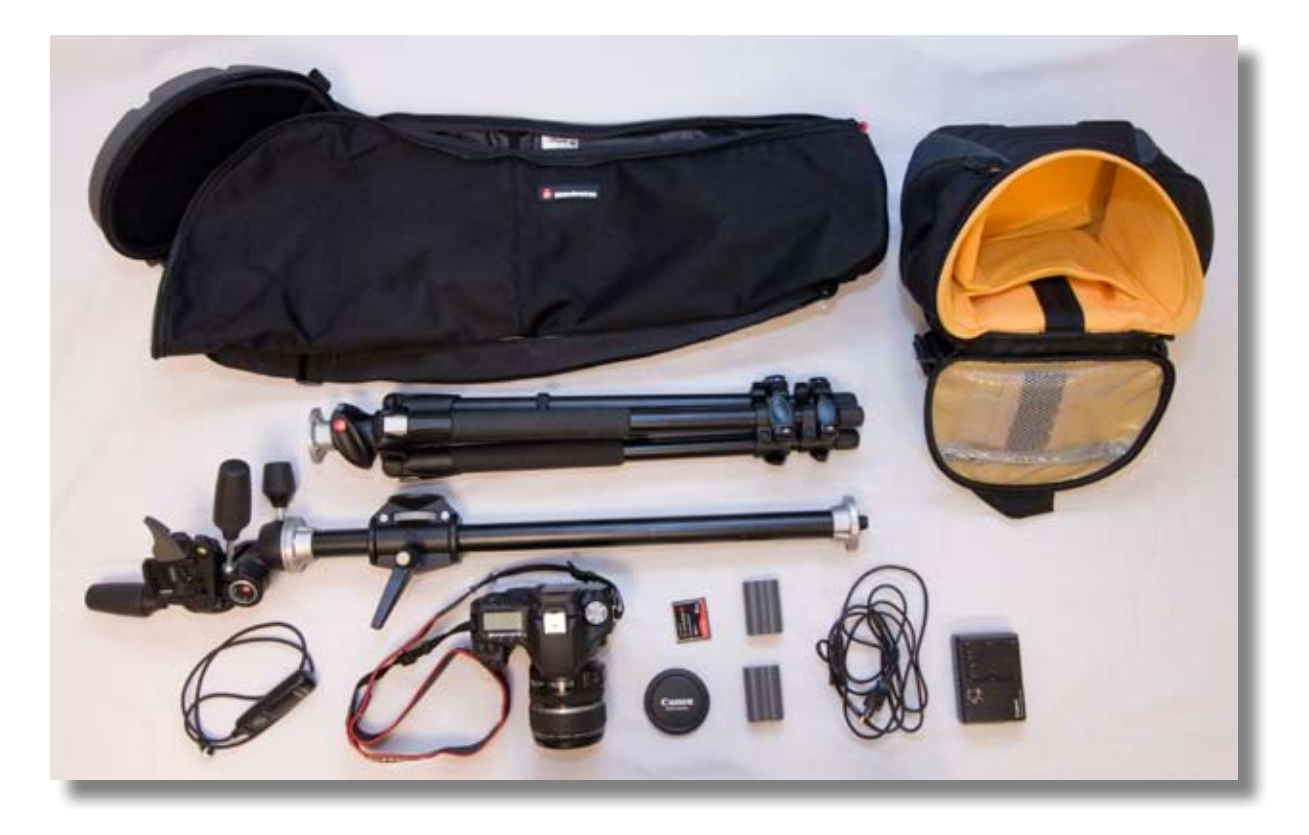

## 2 > Eléments assemblés

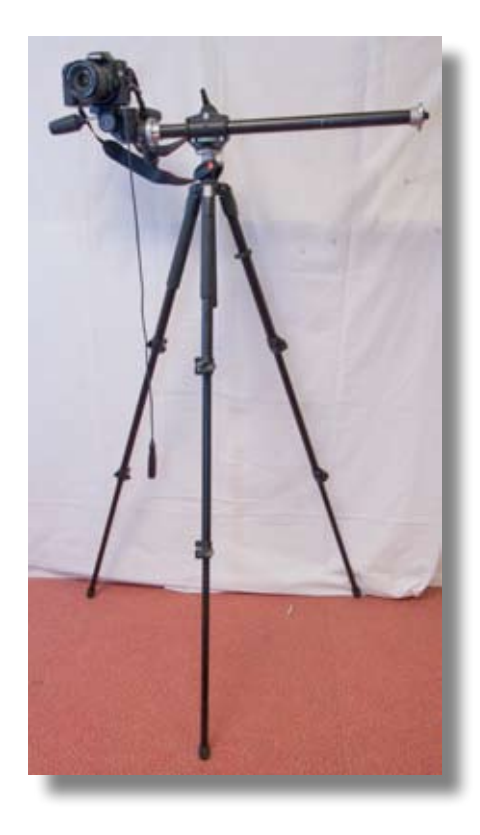

# 3 - Matériel de prise de vue

## <u>3 > Montage</u>

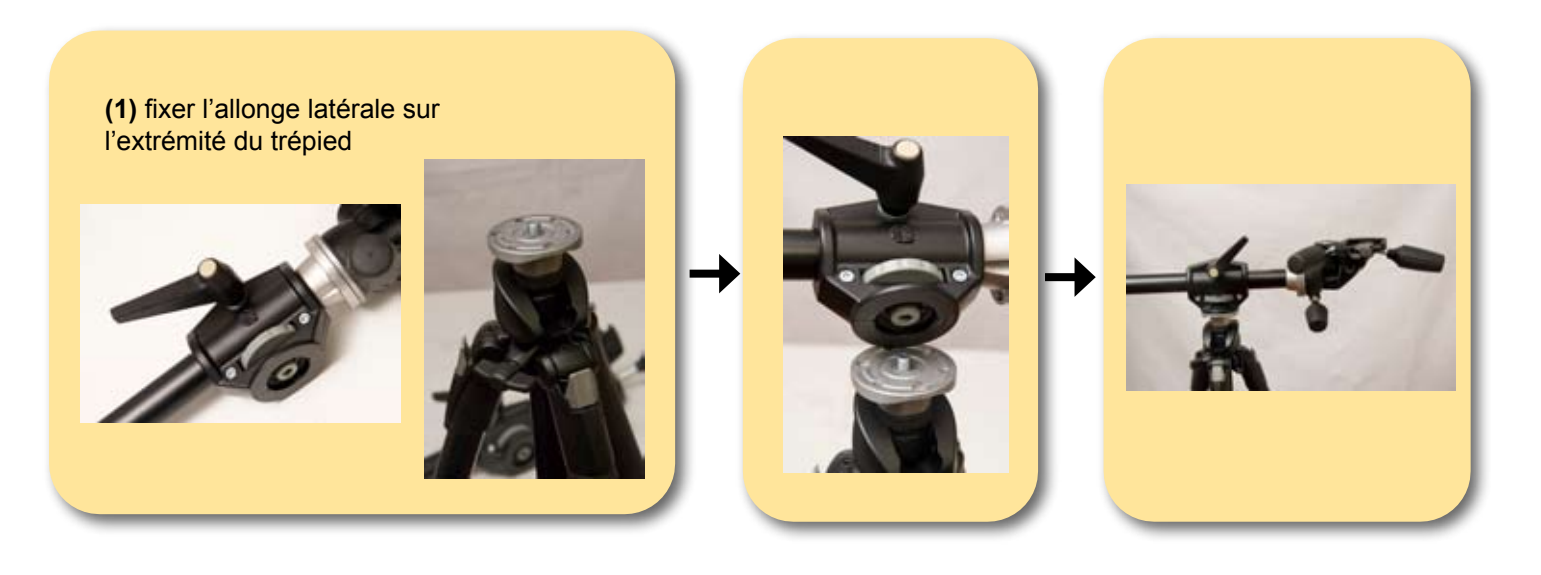

(2) clipser le sabot de l'appareil photo sur la rotule 3D (blocage automatique)

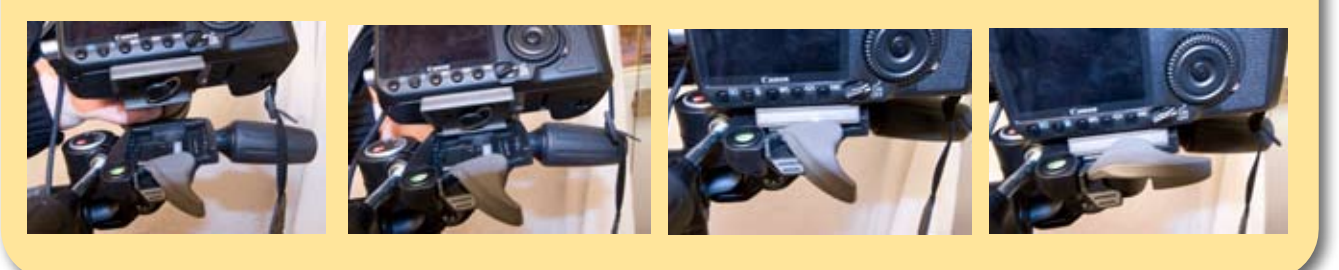

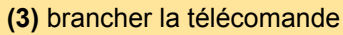

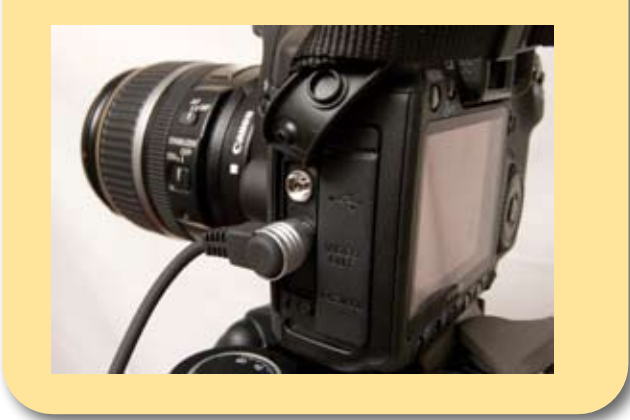

# 3 - Matériel de prise de vue

#### 4 > Réglages

Allumer l'appareil photo (commutateur ON/ OFF au dos) L'appareil photo doit être en mode manuel et est pré-paramétré dans ce mode. <u>Aucun changements de paramètres n'est</u> <u>nécessaire</u>

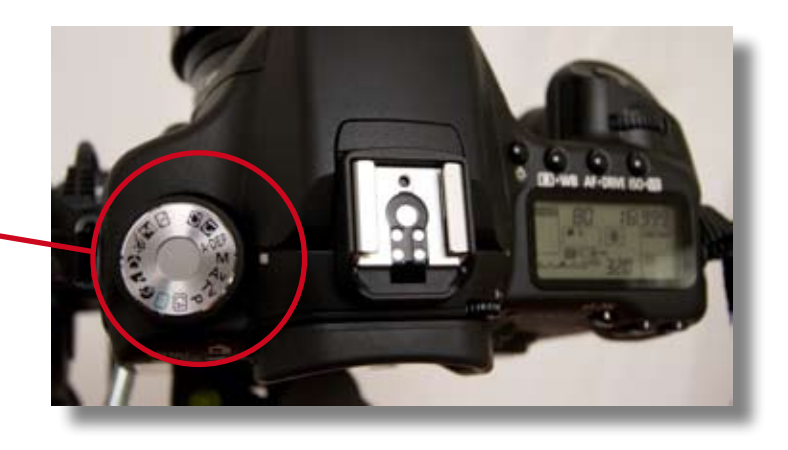

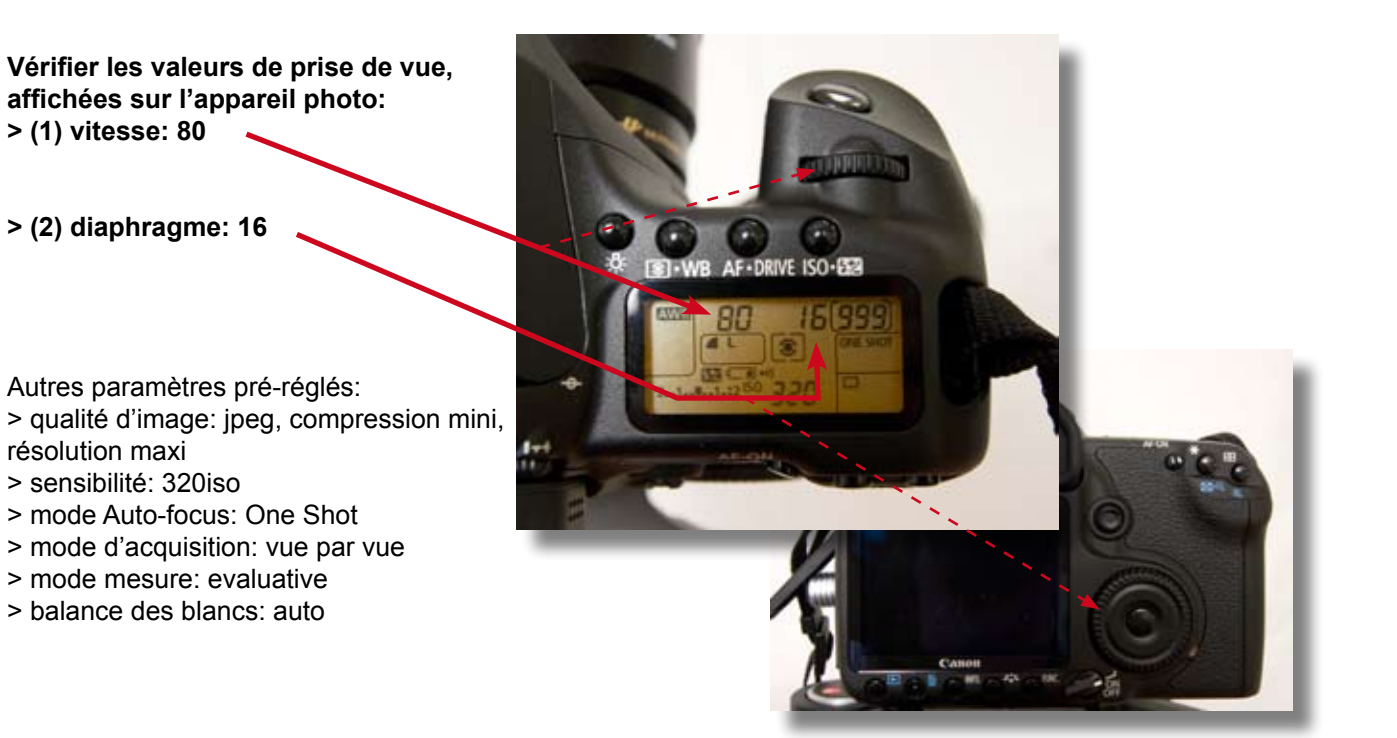

Vérifier que les commutateurs de l'objectif soient positionnés sur «AF» et sur «ON» (STABILISATEUR)

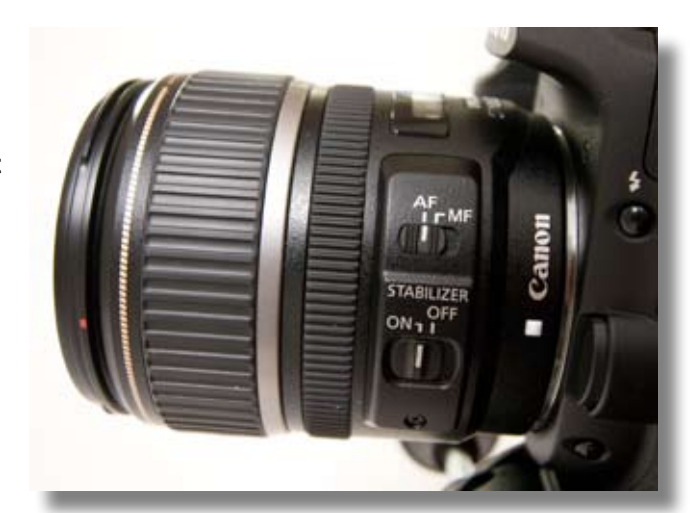

# 4 - Numérisation d'un document

## 1 > Dispositif et réglages

Mettre l'éclairage au bord d'une table et le système de prise de vue dans l'angle opposé

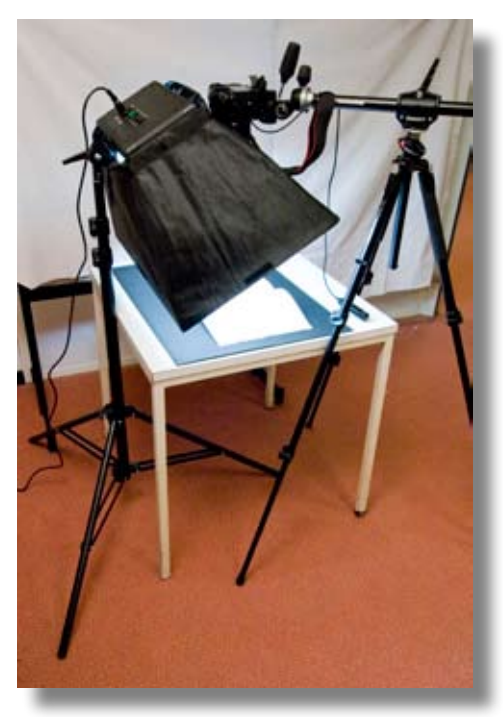

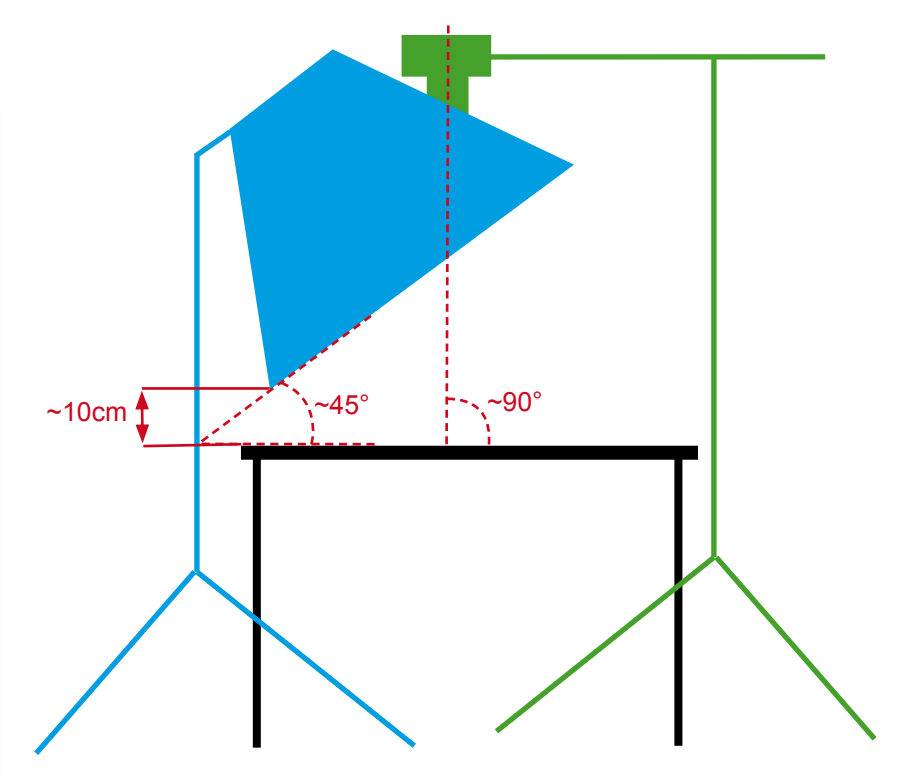

(1) Incliner l'éclairage d'environ 45° par rapport à la table
(2) Amener l'appareil photo au niveau de l'éclairage en déplaçant l'allonge latérale et placer l'objectif à l'entrée de l'ouverture dans la toile
(3) Orienter l'appareil photo avec la rotule 3D pour que l'axe de l'objectif soit perpendiculaire au plan de la table

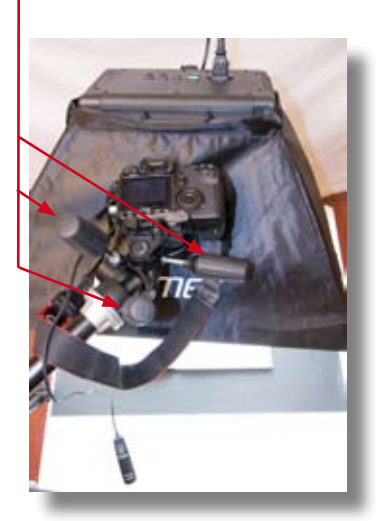

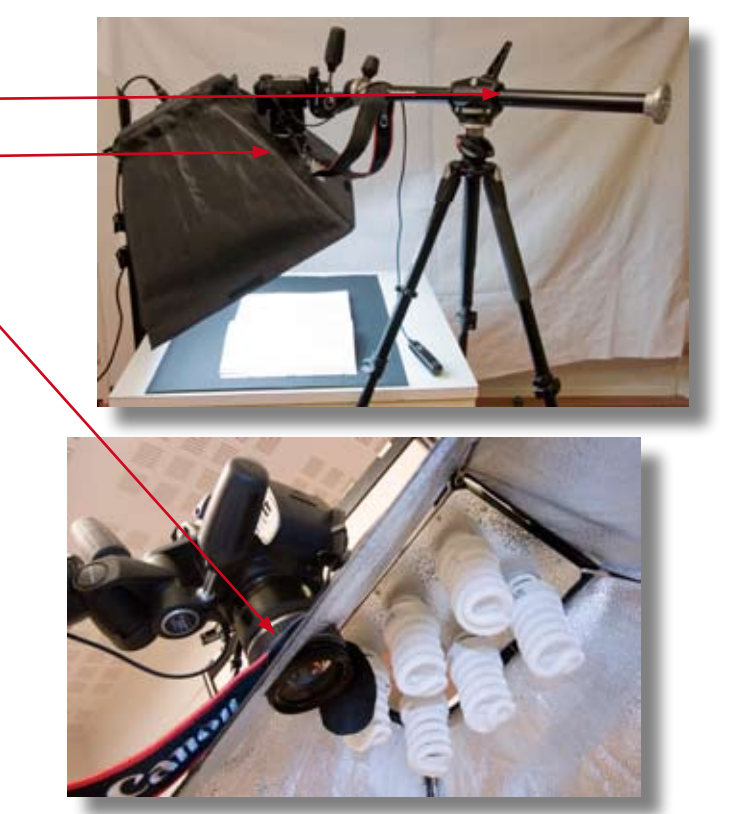

# 4 - Numérisation d'un document

## 2 > Positionnement du document à numériser

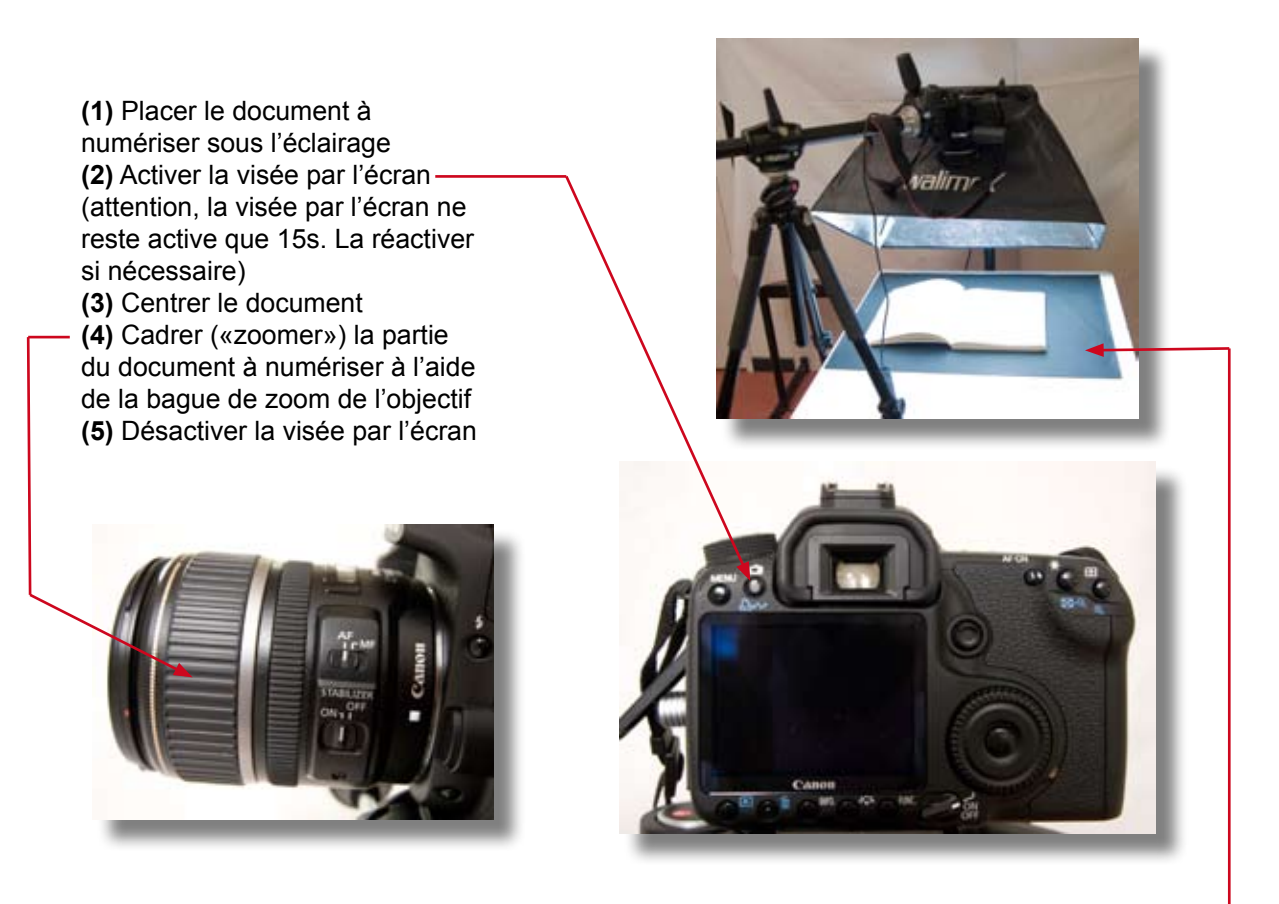

<u>Astuce</u> : disposer une feuille de couleur dessous le document à numériser pour bien différencier le document du fond.

#### 3 > Numérisation

Chaque numérisation ou photo du document s'effectue à l'aide la télécommande.

(1) Lorsqu'on appuie à mi-course sur le bouton de la télécommande, l'appareil photo effectue la mise au point automatique sur le document,
(2) Puis en l'enfonçant à fond, la photo est prise.

# 5 - Caractéristiques techniques

#### 1 > Numérisation

| Taille maxi du document à numériser                                       | 60x40cm          |
|---------------------------------------------------------------------------|------------------|
| Dimension maxi de l'image obtenue                                         | 4752x3168 pixels |
| Nombre maxi de photos stockables sur la carte mémoire de l'appareil photo | environ 1300     |
| Format des images                                                         | jpeg             |

#### 2 > Matériel de prise de vue

| appareil photo reflex numérique  | capteur type APS-C 15 millions de pixels     |
|----------------------------------|----------------------------------------------|
| alimentation sur batteries       | 1 pour pour le fonctionnement + 1 de réserve |
| enregistrement sur carte mémoire | 1 Compact Flash 8Go                          |

#### 3 > Matériel d'éclairage

| boîte à lumière  | dimension 65x45cm                                                                                                    |
|------------------|----------------------------------------------------------------------------------------------------|
| alimentation     | sur secteur 220 V                                                                                                    |
| source lumineuse | 6 ampoules à économie d'énergie qui équivaut à 6<br>x 120W d'éclairage conventionnel<br>• température de couleur : 5000-5500K |

# 6 - Check-up

#### Matériel d'éclairage

- trépied
- tête d'éclairage + 6 ampoules
- 4 tiges flexibles
- toile réfléchissante
- cable d'alimentation
- sac

#### Matériel de prise de vue

- trépied
- allonge latérale + rotule 3D
- appareil photo + objectif + capuchon d'objectif
- batteries pour l'appareil (1+1)
- chargeur de batterie + cordon d'alimentation
- carte mémoire (Compact Flash 8Go)
- télécomande de déclenchement
- sac trépied et sac app photo

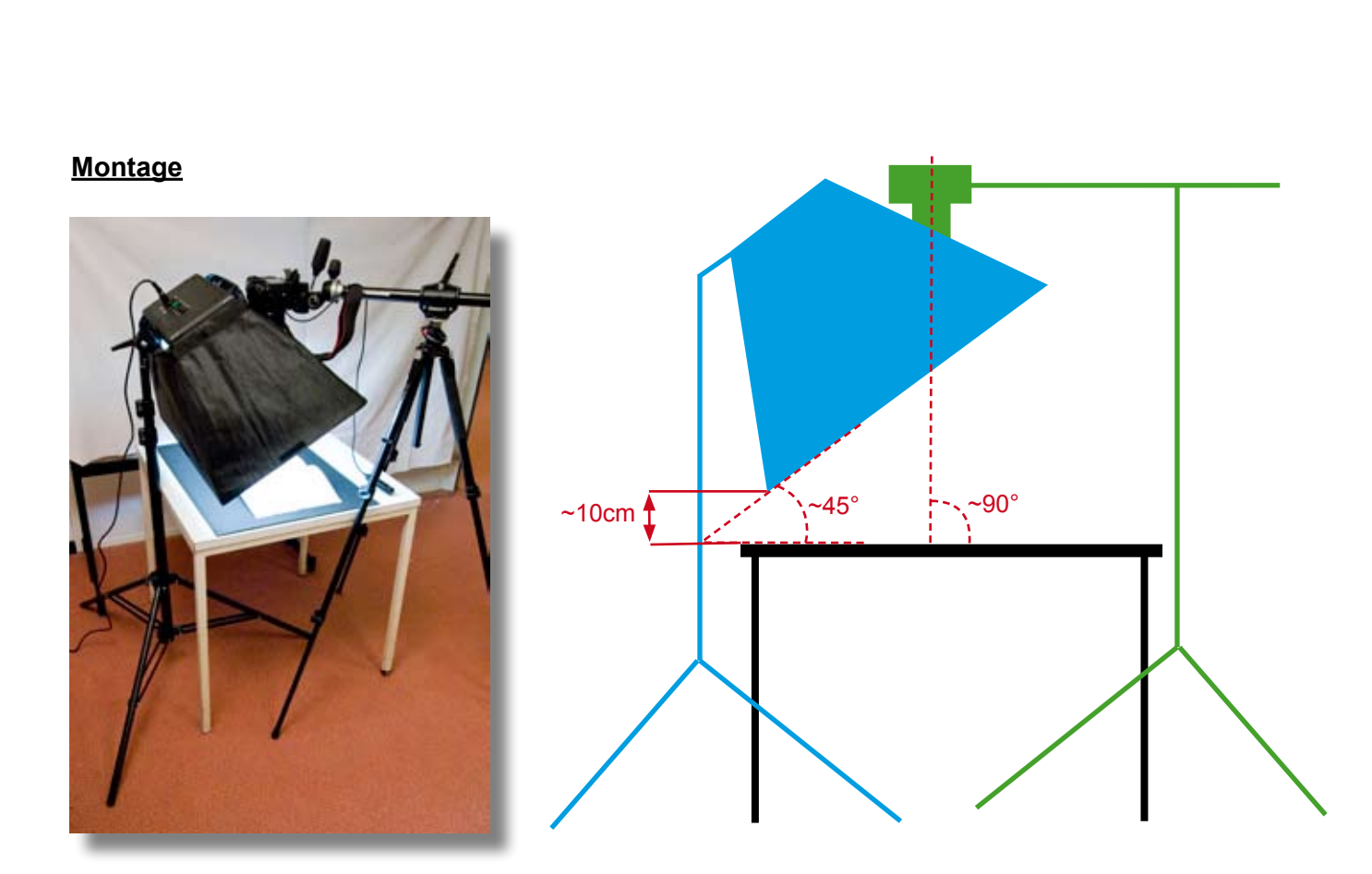